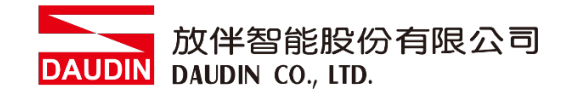

2303SC V1.0.0

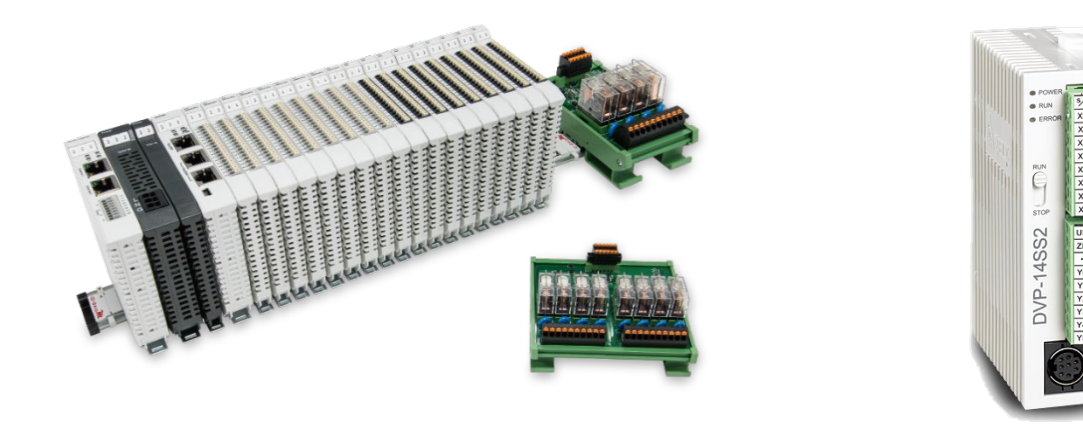

# io-GRID 加与Delta PLC Modbus RTU 连线操作手册

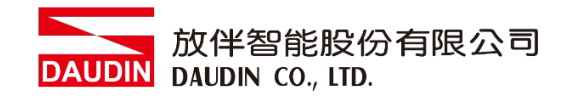

## 目录

| 1. |     | 远程 I/O 模块配套列表 | 3 |
|----|-----|---------------|---|
|    | 1.1 | 产品描述          | 3 |
| 2. |     | Delta PLC连结设定 | 4 |
|    | 2.1 | Delta PLC硬件接线 | 4 |
|    | 2.2 | Delta PLC连线设定 | 5 |

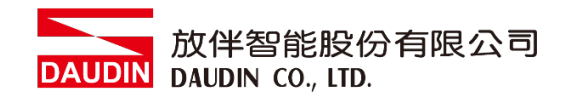

## 1. 远程 I/O 模块配套列表

| 料号         | 规格                                           | 说明   |
|------------|----------------------------------------------|------|
| GFMS-RM01S | Master Modbus RTU, 1 Port                    | 主控制器 |
| GFDI-RM01N | Digital Input 16 Channel                     | 数字输入 |
| GFDO-RM01N | Digital Output 16 Channel / 0.5A             | 数字输出 |
| GFPS-0202  | Power 24V / 48W                              | 电源   |
| GFPS-0303  | Power 5V / 20W                               | 电源   |
| 0170-0101  | 8 pin RJ45 female connector/RS-485 Interface | 转接模块 |

### 1.1 产品描述

- I. 转接模块用于外部与 Delta PLC RS485 通讯接口(Modbus RTU)转换 RJ45 接口。
- II. 主控制器负责管理并组态配置 I/O 参数...等。
- III. 电源模块以及转接模块为远程 I/O 标准品,使用者可自行选配。

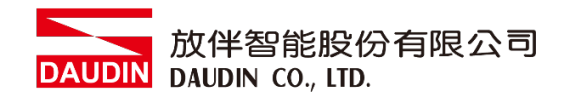

# 2. Delta PLC 连结设定

本章节说明如何使用 ISPSoft 软件,将Delta PLC与ID-GRID 702 进行连结,详细说明请参考 ISPSoft 使用手册

## 2.1 Delta PLC硬件接线

I. 接口位于主机下方

以DVP-14SS2 为范例 采用Port2(RS485接脚),将Port2(RS485 A/B)与转接模块(1/2) 对接,转换成RJ45后与主控制器对接

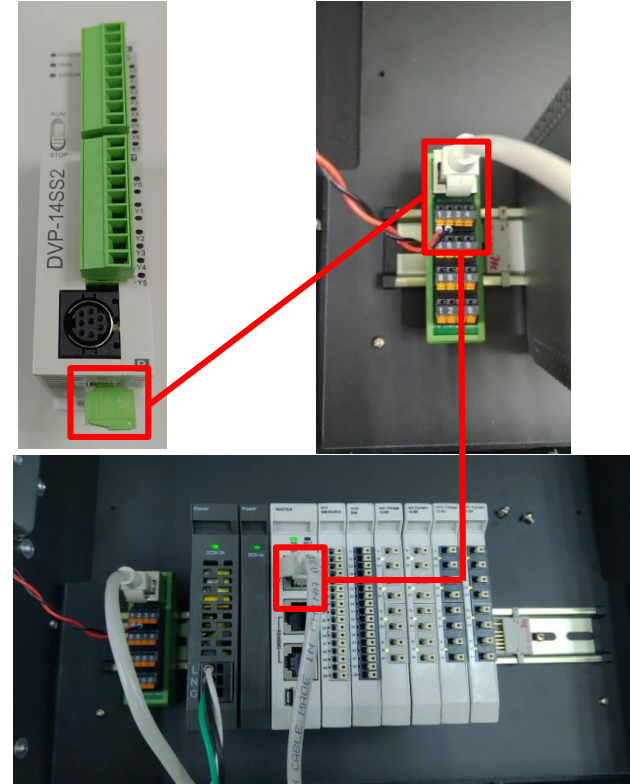

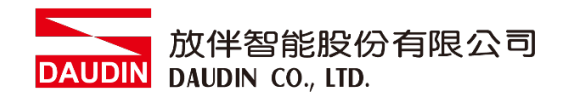

## 2.2 Delta PLC连线设定

I. 开启 ISPSoft,设定 COM2 的通讯格式为 RTU mode, 115200bps, 8 data bits, None parity, 1 stop bits (115200, 8, N, 1)。

程序范例如下:

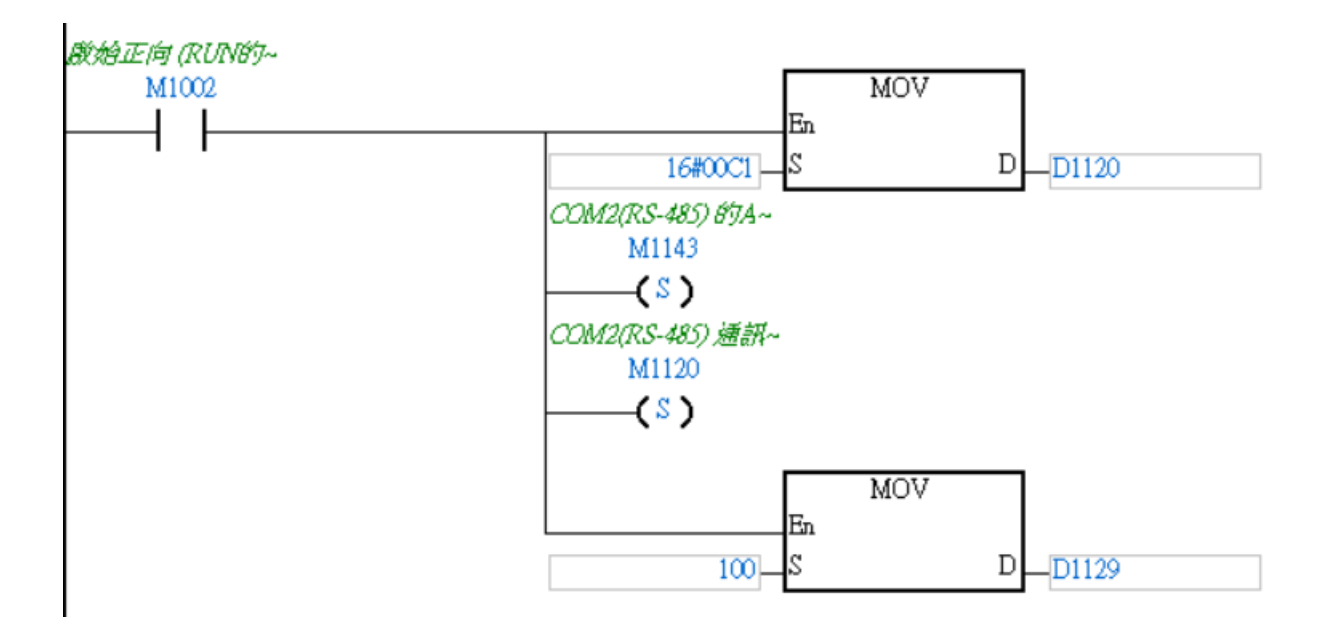

※通讯参数设定必须与i□-GRID**7**//一样才能通讯

#### II. 使用 MODRW 功能指令设定读取或写入ID-GRID 7/ 的 I/O 模块

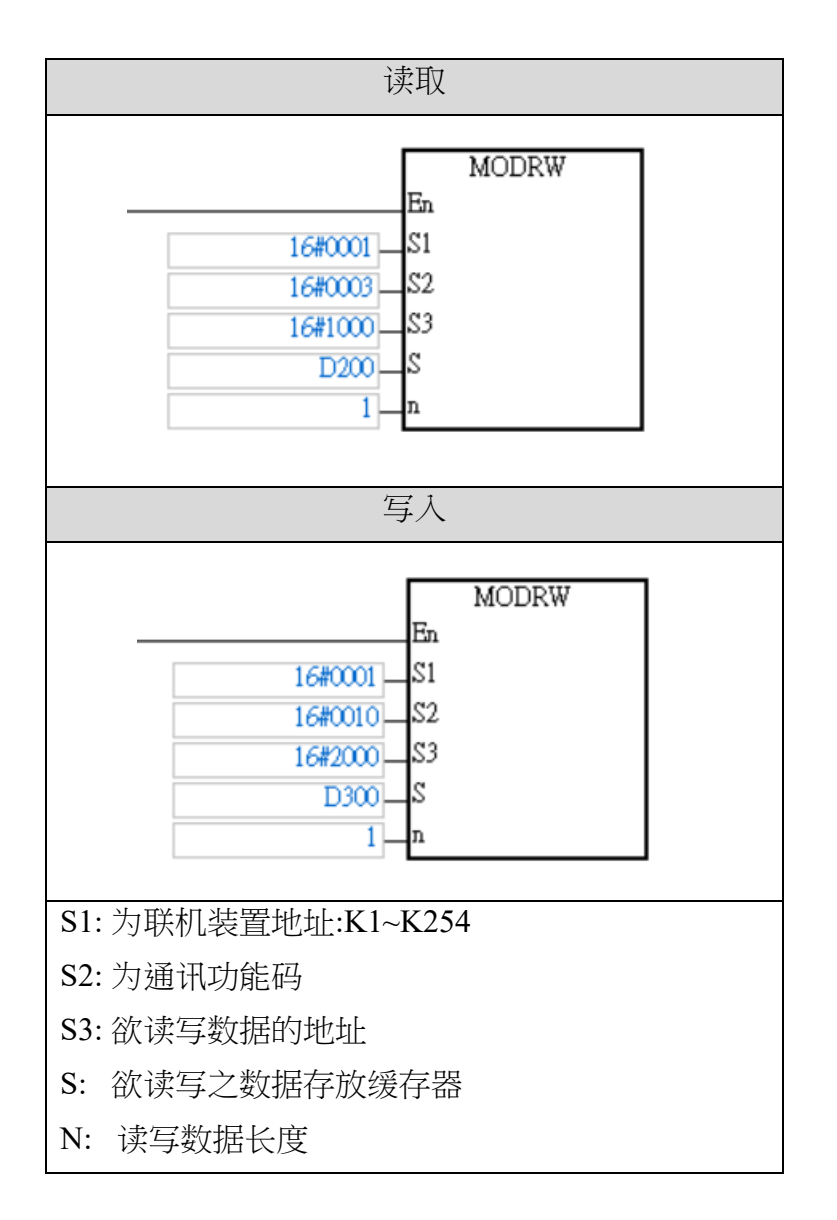

※<sub>i□-GRID</sub>**%**第一组 GFDI-RM01N ,缓存器地址 1000(HEX) ※<sub>i□-GRID</sub>**%**第一组 GFDO-RM01N ,缓存器地址 2000(HEX)

| ※注意:使用读取指令时请以缓存器D1    | 296开始使用储存数据  |
|-----------------------|--------------|
| 上方读取指令设定 D200,读取数量 2, | 以输入 DI 第一点为例 |

| 缓存器   DATA |           | 說明                        |                           |  |
|------------|-----------|---------------------------|---------------------------|--|
| D200下      | "0"       | ADR 1                     |                           |  |
| D200上      | "1"       | ADR 0                     |                           |  |
| D201下      | "0"       | CMD 3                     |                           |  |
| D201上      | "3"       | CMD 0                     |                           |  |
| D202下      | "0"       | 资料 (BYTE) 个數              |                           |  |
| D202上      | "2"       |                           |                           |  |
| D203下      | "0"       | 地址 2100 H 的内容             | PLC 自动将 ASCII 字           |  |
| D203上      | "0"       | 符 转换为數值储存于<br>D1296=H0001 |                           |  |
| D204下      | "0"       |                           |                           |  |
| D204上      | "1"       |                           |                           |  |
| D205下      | "0"       | 地址 2101 H 的内容             | PLC 自动将 ASCII 字           |  |
| D205上      | "0"       |                           | 行 转换万數值储仔士<br>D1297=H0000 |  |
| D206下      | "0"       |                           |                           |  |
| D206上      | "0"       | 1                         |                           |  |
| D207下      | LRC CHK 1 |                           |                           |  |
| D207上      | LRC CHK 0 |                           |                           |  |

※依照此表格内容,用户可以直接以 D1296 缓存器开始作为整笔数据(Word)的读取缓存器。

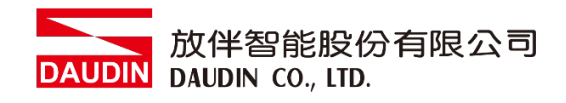

#### III.程序范例

此范例为通讯范例以及透过 RS485 通讯读取/写入 i - GRID 7 模块

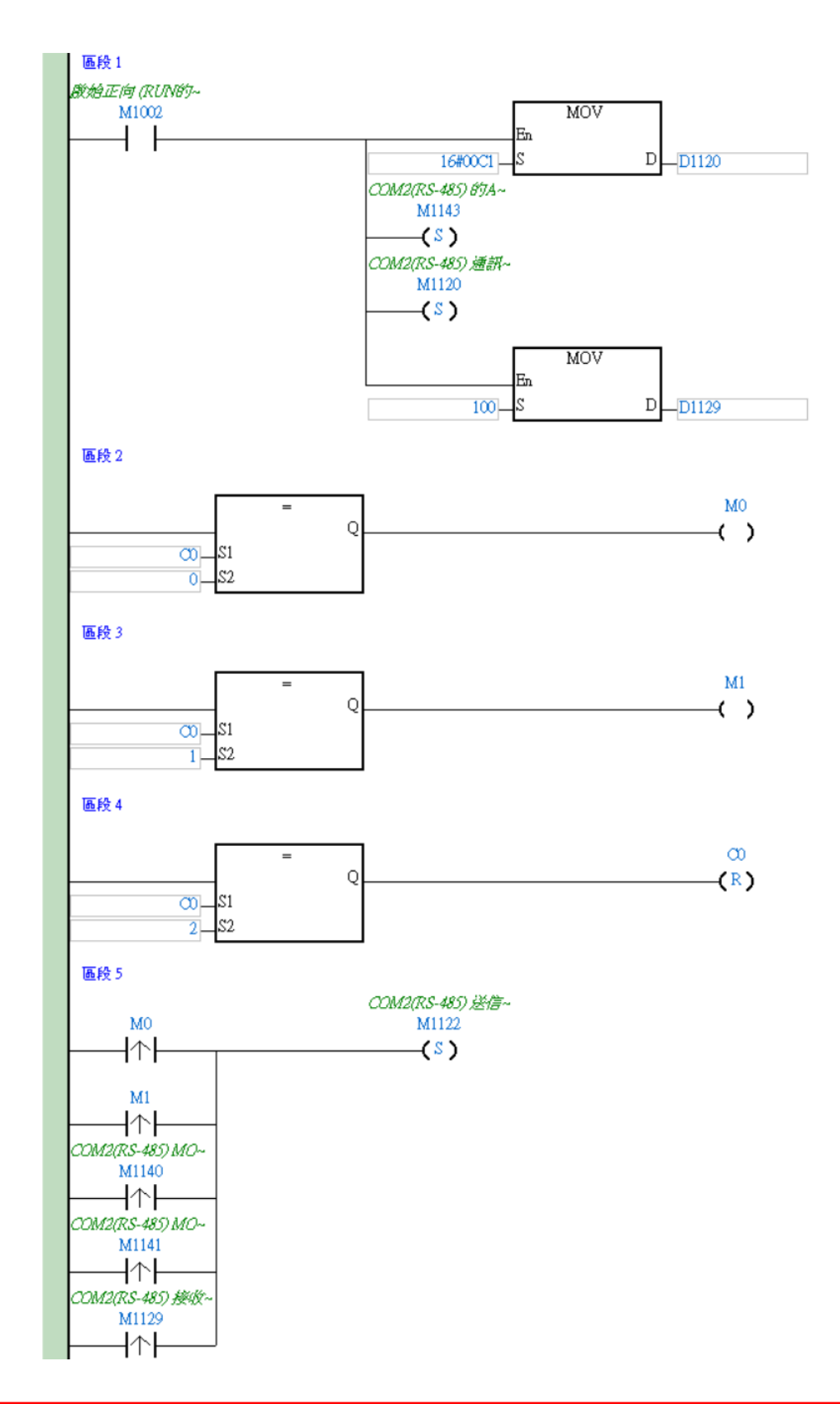

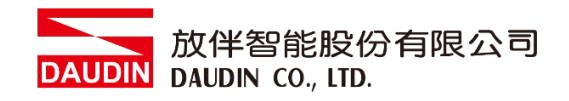

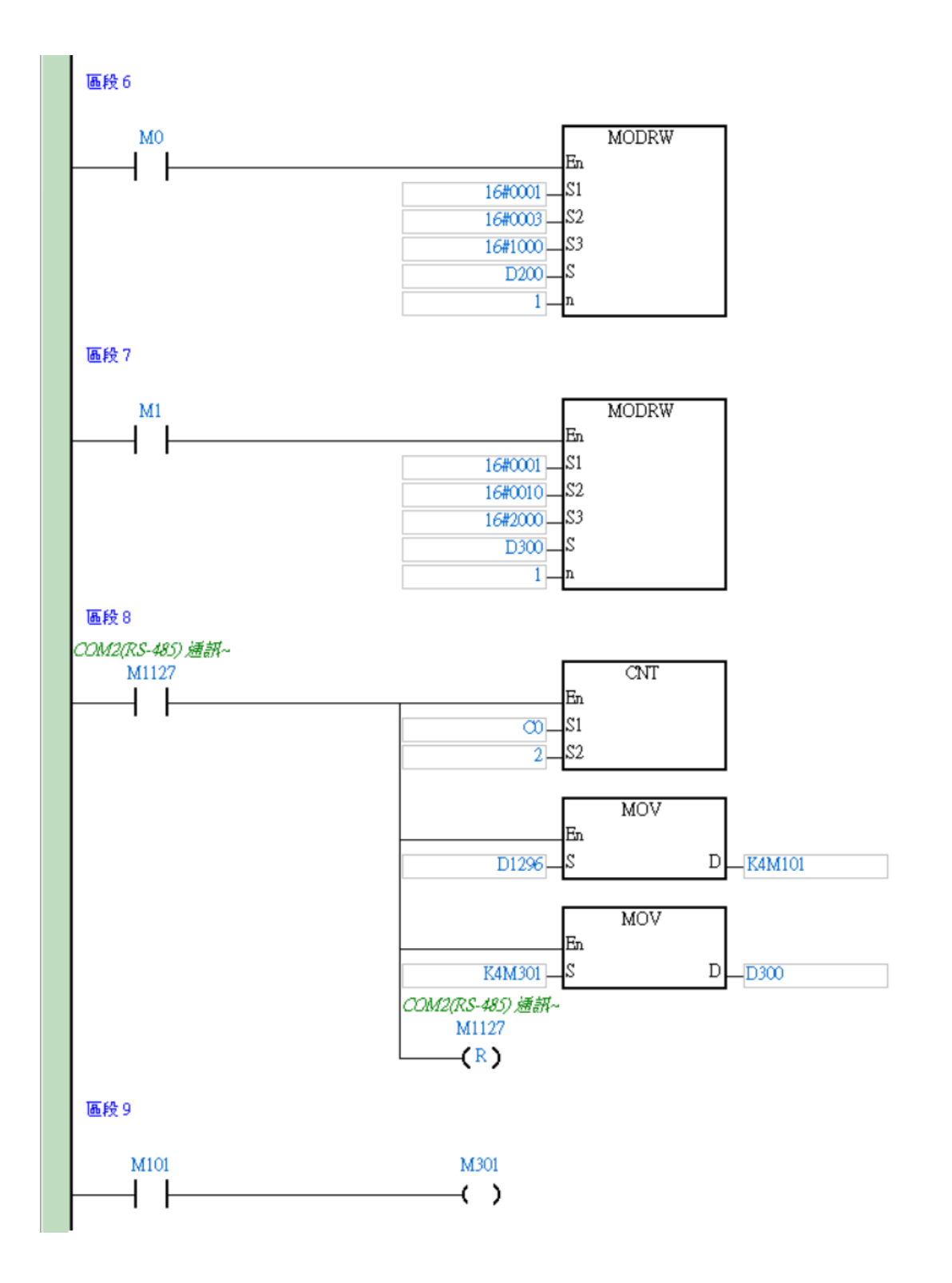